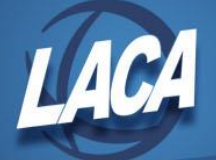

## **EMIS - Viewing a Previous Submission File**

- 1. Log in to the Data Collector
- 2. In the Collection Requests tab, filter on Data Set "L" & School Year "2023"
- 3. Click the checkbox to "Show closed collections"
- 4. In the bottom right corner of the Staff and Course Collection Final (FY23) box, click "View submission Data" (\*see below if collection files have been archived)

| 6                                                                                                    | ollectio                                                | n Requests       | Collection Status                                                | Submissions                                    | Progress                         | Reports              | Archives                         | Messages             | Resources                                | Preferences                           |              |
|----------------------------------------------------------------------------------------------------|---------------------------------------------------------|------------------|------------------------------------------------------------------|------------------------------------------------|----------------------------------|----------------------|----------------------------------|----------------------|------------------------------------------|---------------------------------------|--------------|
| Co                                                                                                    | lection Rec                                             | juests Summary   |                                                                  |                                                |                                  |                      |                                  |                      |                                          |                                       |              |
|                                                                                                    | Messag                                                  | e Center Click   | on the triangle to show t                                        | he list of topics for                          | each message                     | type, Click on       | the topic link (                 | to see the mess      | age text. Export                         | messages to a .csv                    | file         |
|                                                                                                    |                                                         |                  |                                                                  |                                                |                                  |                      |                                  |                      |                                          |                                       |              |
|                                                                                                    | My Messa                                                | ges (O Unread    | Messages, 0 total)                                               |                                                |                                  |                      |                                  |                      |                                          |                                       |              |
|                                                                                                    | Messages for Organizations (0 Unread Messages, 0 total) |                  |                                                                  |                                                |                                  |                      |                                  |                      |                                          |                                       |              |
|                                                                                                    | Messages for All Users (O Unread Messages, O total) 아   |                  |                                                                  |                                                |                                  |                      |                                  |                      |                                          |                                       |              |
|                                                                                                    | Show mer                                                | sages which are  | : 🗆 Expired 🗌 Hido                                               | en                                             |                                  |                      |                                  |                      |                                          |                                       |              |
|                                                                                                    | Collection Requests Summary                             |                  |                                                                  |                                                |                                  |                      |                                  |                      |                                          |                                       |              |
|                                                                                                    |                                                         |                  |                                                                  |                                                |                                  |                      |                                  |                      |                                          |                                       |              |
|                                                                                                    | Ohio Department of Education                            |                  |                                                                  |                                                |                                  |                      |                                  |                      |                                          |                                       |              |
| Refresh   Restore Defaults   Hide Nessage Center Use the choices below to filter the list of collection requests shown   |                                                         |                  |                                                                  |                                                |                                  |                      |                                  |                      |                                          |                                       |              |
|                                                                                                    |                                                         |                  |                                                                  |                                                |                                  |                      |                                  |                      |                                          |                                       |              |
|                                                                                                    | Col                                                     | lection Request  | : All                                                            | ▼<br>tions                                     | D                                | ata Set: L           | × 🔨                              | School Year          | 2023 🗸                                   | Last Activity Wi                      | ithin: All 🗸 |
| Sort Order                                                                                                    |                                                         |                  |                                                                  |                                                |                                  |                      |                                  |                      |                                          |                                       |              |
| Order Collections By: O Submission Close Date • A-Z O Z-A O A-Z on Short Name O Z-A on Short Name O Most recently active |                                                         |                  |                                                                  |                                                |                                  |                      |                                  |                      |                                          |                                       |              |
|                                                                                                    |                                                         | Staff and Co     | unco Collection - I                                              | inal (EV22)                                    |                                  |                      |                                  |                      |                                          |                                       |              |
|                                                                                                    |                                                         | FY23-L-Stf Crs F | inal: Collection required f                                      | or all EMIS reportin                           | g entities. The                  | final staff coll     | ection includes                  | staff employed       | any time in FY23                         | 3. It als 🎐                           |              |
|                                                                                                    |                                                         | Sub              | missions: February 09, 3<br>Version: 2<br>Status: The collection | 2023 - August 04, :<br>was submitted Aug       | 2023 (closed)<br>just 02, 2023 a | Dat<br>t 01:26:14 PM | a only availal<br>1 by Mccormick | ble via the Arc<br>F | hives tab: in 44<br>rom ODE: <u>Leve</u> | 4 days<br>1 2 Reports                 |              |
|                                                                                                    |                                                         | Submissio        | on Status: Processing Co<br>PM)                                  | mpleted (August 0)                             | 2, 2023 at 01:2                  | 6:19                 |                                  |                      |                                          |                                       |              |
|                                                                                                    |                                                         | Submission       | Number: 24 (attempt 1                                            | )                                              |                                  |                      |                                  | Subr                 | nit Errors: <u>None</u><br>warni         | e (has other errors o<br>inos)        | £            |
|                                                                                                    |                                                         |                  | Actions: Start Collection<br>Add New Schu<br>Set Default C       | n<br>Iduled Collection<br>Illection_properties |                                  |                      |                                  | Prepare              | Outputs: Level                           | 1 1 Validations<br>submission 24 Data | -            |

- 5. Choose a file format. HTML is best for reviewing data.
- 6. Click the Link to Generate Review Data
- 7. Click Staff Demographic Record (CI).csv or Staff Employment Record (CK).csv
- 8. Open the file and sort data as needed to review records (such as those that have a reported Separation Date and Reason).

\*Once data is collected and processed by ODE it will be archived. After clicking "View submission Data", you may re-directed to a message about archived data.

- Click the link to "Manage Archives"
- Reselect the Data Set, School Year, and Closed Collections as selected in steps 2 & 3 above
- Click the List Archives link
- Click the link to last submission from the list of archived files:

| Archive File Name                                                                                               | Collection Request               | Туре    | Submission | Version | Date Archived      | File Size      |
|----------------------------------------------------------------------------------------------------|----------------------------------|---------|------------|---------|--------------------|----------------|
| Preview 2023L1STR 6.zip                                                                                         | FY23-L-Stf Crs Init (2023L1STR)  | Preview | 16.1       | 6       | January 26, 2023   | (134826 bytes) |
| Preview 2023L1STR 6.zip                                                                                         | FY23-L-Stf Crs Init (2023L1STR)  | Preview | 17.1       | 6       | January 30, 2023   | (135414 bytes) |
| Preview 2023L2FNL 1.zip                                                                                         | FY23-L-Stf Crs Final (2023L2FNL) | Preview | 32.1       | 1       | June 23, 2023      | (139059 bytes) |
| Preview 2023L2FNL 1.zip                                                                                         | FY23-L-Stf Crs Final (2023L2FNL) | Preview | 33.1       | 1       | June 27, 2023      | (139065 bytes) |
| Preview 2023LCGRD 1.zip                                                                                         | FY23-L-Stdnt Grade (2023LCGRD)   | Preview | 23.1       | 1       | September 05, 2023 | (116742 bytes) |
| Preview 2023LCGRD 1.zip                                                                                         | FY23-L-Stdnt Grade (2023LCGRD)   | Preview | 24.1       | 1       | September 13, 2023 | (117000 bytes) |
| the second second second second second second second second second second second second second second second se |                                  |         |            |         |                    |                |

- A .zip file will open with all .csv files submitted in the collection
- Open the appropriate file and sort data as needed to review records